8. Encryption Setting

8.1. Encryption setting

[STEP1] Click the "Setup" in the "Wavit11 Wireless LAN" window.

| 👍 Wavit11 Wirel                     | ess LAN      |                |                 |         |                | - 🗆 ×       |
|-------------------------------------|--------------|----------------|-----------------|---------|----------------|-------------|
| File( <u>F)</u> Edit( <u>E</u> ) He | lp(H)        |                |                 |         |                |             |
| Update IP addr                      | ess Password | Search Setup   | )<br>Version    |         |                |             |
| MAC Address                         | SSID         | IP Address Com | municate with W | /avit11 | Mode           | Firmware    |
| 00:a0:96:00:29:55                   | Wavit        | 172.16.40.128  | Auto            | 1       | Infrastructure | Rev.2.10.00 |
|                                     |              |                |                 |         |                |             |
| Communicate with W                  | avit11       |                |                 | Friday, | Dec. 7, 2001   | 8:34:49     |

[STEP2] Click the "Encryption mode" page.

| Litwioninent                                                                      | Wireless Bridge                                                      |
|-----------------------------------------------------------------------------------|----------------------------------------------------------------------|
| Status Property                                                                   | Encryption mode                                                      |
| Operational Infrastructure<br>Mode 5<br>Channel 5<br>Data Rate 1 Mbit/s<br>Update | Serial No.<br>10900019<br>Firmware Ver.<br>Rev. 2.10.00<br>Search AP |
| MAC Address SSID                                                                  | Status                                                               |
|                                                                                   |                                                                      |

Mitsumi Electric Co., Ltd.Wavit11 User's Manual[STEP3] The "encryption mode" page opens. Select an encryption mode; the encryption mode at the time of factory shipment is "Disable".

|                                                | Enviro                                                                                                    | onme                         | nt                 | 1                                                                                                    | Wireless Bridge                                                                                    |
|------------------------------------------------|----------------------------------------------------------------------------------------------------|------------------------------|--------------------|----------------------------------------------------------------------------------------------------|----------------------------------------------------------------------------------------------------|
| Stat                                           | us                                                                                                    |                              |                    | Property                                                                                                    | Encryption mode                                                                                    |
| Encryp                                         | tion m                                                                                                    | od                           | Dis                | able                                                                                                    |                                                                                                    |
| n this p                                       | age, y                                                                                                    | ou c                         | an s               | et securit                                                                                                    | y keys when the                                                                                    |
| encrypti<br>Besides                            | on ma<br>direct                                                                                                    | ide is<br>t inpu             | set<br>t of l      | to any m<br>hexadeci                                                                                                    | ode other than Disable.<br>imal numerals(00-FF),                                                   |
| jenerati<br>ecuritu                            | ion stri                                                                                                    | ing is                       | also               | availabl                                                                                                    | e. In order to generate                                                                            |
| charact                                        | ers to                                                                                                    | the b                        | lank               | , space n                                                                                                    | ext to "Generation string"                                                                         |
| elow, a                                        | and th                                                                                                    | en cl                        | ick ''             | Generate                                                                                                    | e".                                                                                                |
| -                                              |                                                                                                    |                              | E I                |                                                                                                    |                                                                                                    |
| Gener                                          | ations                                                                                                    | string                       |                    |                                                                                                    | Grenerate                                                                                          |
| Gener                                          | ation s                                                                                                    | string                       | ×× [               | ** **                                                                                                    | In this page, all settings                                                                         |
| Key1                                           | ation s                                                                                                    | string                       | <br>**             | XX                                                                                                    | In this page, all settings<br>are not effective unless                                             |
| Key1<br>Key2                                   | ation :                                                                                                    | string                       | ×× [               | NN NN                                                                                                    | Lienerate<br>In this page, all settings<br>are not effective unless<br>you click "Write".          |
| Key1<br>Key2<br>Key3                           | ation :                                                                                                    | string<br>××  <br>××         | ××  <br>××         | XX XX<br>XX XX                                                                                                    | Lienerate<br>In this page, all settings<br>are not effective unless<br>you click "Write".          |
| Key1<br>Key2<br>Key3<br>Key4                   | ation s                                                                                                    | string                       | ××                 | NN NN<br>NN NN<br>NN NN<br>NN NN                                                                                                    | Lienerate<br>In this page, all settings<br>are not effective unless<br>you click "Write".          |
| Key1<br>Key2<br>Key3<br>Key4<br>Defau          | ation s           **         [           **         [           **         [           **         [           **         [           **         [           **         [           **         [           **         [                                                                                             | **  <br>**  <br>**           | ××  <br>××  <br>×× | NN NN<br>NN NN<br>NN NN<br>NN NN                                                                                                    | Lienerate<br>In this page, all settings<br>are not effective unless<br>you click "Write".          |
| Gener<br>Key1<br>Key2<br>Key3<br>Key4<br>Defau | ation s           **         [           **         [           **         [           **         [           **         [           **         [           **         [           **         [           **         [           **         [           **         [           **         [           **         [ | ** [<br>** [<br>** [<br>** ] | ××  <br>××  <br>×× | 102 188<br>102 189<br>102 189<br>100 189<br>100 189<br>100 189<br>100 189<br>100 189<br>100 189<br>100 189<br>100 189<br>100 189<br>100 189<br>100 189<br>100 100 100 100<br>100 100 100 100<br>100 100 | Lienerate<br>In this page, all settings<br>are not effective unless<br>you click "Write".<br>Write |

| 📅 Wavit11 Wi                                                                                                    | reless l                                                                             | LAN                                                                          |                                                                                                    | × |
|----------------------------------------------------------------------------------------------------|--------------------------------------------------------------------------------------|------------------------------------------------------------------------------|----------------------------------------------------------------------------------------------------|---|
| Enviro                                                                                                    | nment                                                                                | 1                                                                            | Wireless Bridge                                                                                             | 1 |
| Status                                                                                                    |                                                                                      | Property                                                                     | Encryption mode                                                                                             |   |
| Encryption me<br>In this page,<br>encryption me<br>Besides direct<br>generation strii<br>security keys a<br>characters to t<br>below, and the | ou c. Dis<br>de is Ori<br>nu 40t<br>ng is 12t<br>automatic<br>he blank<br>en click ' | able<br>ginal<br>bit WEP<br>Bbit WEP<br>cally, input<br>space n<br>'Generate | when the<br>ner than Disable,<br>marals(00-FF),<br>it five alphanumeric<br>ext to "Generation string"<br>". |   |
|                                                                                                    |                                                                                      | XX XX                                                                        | In this page, all settings                                                                                  |   |
| Key2                                                                                                    | ×× ××                                                                                | XX XX                                                                        | are not effective unless<br>you click "Write".                                                              |   |
| Key3 🐨 🛛                                                                                                    | ** **                                                                                | ××                                                                           |                                                                                                    |   |
| Key4 🔤                                                                                                    | **                                                                                   | ** **                                                                        |                                                                                                    |   |
| Default Key                                                                                                    | 1                                                                                    | Ŧ                                                                            | Write                                                                                                    |   |
|                                                                                                    |                                                                                      | OK                                                                           | Cancel Apply                                                                                                |   |

66/108

| Ŷ |  |
|---|--|
| • |  |

There are 3 type of encryption mode.

- 1. Mitsumi proprietary Original Encryption.
- 2. 40bit WEP Encryption.
- 3. 128bit WEP Encryption.

| <br>                    |        |
|-------------------------|--------|
| "Original Encryption"   | page68 |
|                         |        |
| "40bit WEP Encryption"  | page71 |
|                         |        |
| "128bit WEP Encryption" | page74 |
|                         |        |
| "Encryption Disable"    | page77 |
|                         |        |

8.2. Original Encryption

[STEP1] At the "Encryption mode" page, select the "Original" as an Encryption mode, input a Generation string that generates encryption keys, and then click the "Generate" button.

| Environr                                                                                                    | ment                                                                                                    | Wireless Bridge                                                                                                    |
|----------------------------------------------------------------------------------------------------|----------------------------------------------------------------------------------------------------|----------------------------------------------------------------------------------------------------|
| Status                                                                                                    | Property                                                                                                    | Encryption mode                                                                                                    |
| Encryption mod                                                                                                  | Original                                                                                                    |                                                                                                    |
| ncryption mode<br>esides direct in<br>eneration string<br>ecurity keys au<br>haracters to the<br>elow, and then | e is set to any m<br>nput of hexadec<br>g is also availabl<br>itomatically, inpu<br>e blank space n<br>n click ''Generati                                                                                                    | ode other than Disable.<br>imal numerals(00-FF),<br>ie. In order to generate<br>it five alphanumeric<br>iext to "Generation string"<br>e". |
| Generation stri                                                                                                 | ing abcde                                                                                                    | Generate                                                                                                    |
| Generation stri<br>Key1 ×* ×                                                                                    | ing abcde                                                                                                    | Generate                                                                                                    |
| Generation stri<br>Key1 🔭 🐄<br>Key2 🎫 🏁                                                                         | abcde                                                                                                    | In this page, all settings<br>are not effective unless<br>you click "Write".                                                               |
| Generation stri<br>Key1 🐨 🏁<br>Key2 🔭 🏁<br>Key3 🐨 🕬                                                             | abcde                                                                                                    | Generate<br>In this page, all settings<br>are not effective unless<br>you click "Write".                                                   |
| Generation stri<br>Key1 × ×<br>Key2 × ×<br>Key3 × ×<br>Key4 × ×                                                 | abcde           *         **           *         **           *         **           *         **           *         **           *         **           *         **           *         **           *         **           *         **           *         **           *         **           *         ** | Generate<br>In this page, all settings<br>are not effective unless<br>you click "Write".                                                   |

[STEP2] Select the "Default Key".

| Wavit11 Wire                                                                                                    | eless LAN                                                                                                    |                                                                                                    |
|----------------------------------------------------------------------------------------------------|----------------------------------------------------------------------------------------------------|----------------------------------------------------------------------------------------------------|
| Environr                                                                                                    | ment                                                                                                    | Wireless Bridge                                                                                                    |
| Status                                                                                                    | Property                                                                                                    | Encryption mode                                                                                                    |
| ncryption mod                                                                                                    | le Original                                                                                                    | -                                                                                                    |
| trins page, you<br>nonyption mode<br>esides direct in<br>eneration string<br>ecurity keys au<br>haracters to the<br>elow, and then<br>Generation stri | a is set to any mode<br>pit of hexadecima<br>j is also available. I<br>tomatically, input fir<br>e blank space next<br>click "Generate". | other than Disable.<br>I numerals(00-FF),<br>n order to generate<br>ve alphanumeric<br>to "Generation string"<br>Generate |
| Key1 a2 29<br>Key2 e6 33<br>Key3 2a 69<br>Key4 0c 14                                                                                                  | e8 0e 26 Ir<br>a<br>12 1f 0a y<br>62 4a c8<br>2d 63 02                                                                                   | n this page, all settings<br>re not effective unless<br>ou click "Write".                                                 |
|                                                                                                    |                                                                                                    |                                                                                                    |
| Default Key                                                                                                    |                                                                                                    | Write                                                                                                    |

[STEP3] Click the "Write" button.

| 📅 Wavit11 Wireless LAN                                                                                                    | <u>×</u>                                                                                                    |
|----------------------------------------------------------------------------------------------------|----------------------------------------------------------------------------------------------------|
| Environment                                                                                                    | Wireless Bridge                                                                                                    |
| Status Property                                                                                                    | Encryption mode                                                                                                    |
| Encryption mode Original                                                                                                    | •                                                                                                    |
| In this page, you can set securil<br>encryption mode is set to any m<br>Besides direct input of hexadec<br>generation string is also availabl<br>security keys automatically, inpu<br>characters to the blank space n<br>below, and then click "Generati | ty keys when the<br>ode other than Disable.<br>imal numerals(00-FF),<br>le. In order to generate<br>at five alphanumeric<br>lext to "Generation string"<br>e". |
| Generation string                                                                                                    | Generate                                                                                                    |
| Key1 a2 29 e8 0e 26<br>Key2 e6 33 12 1f 0a                                                                                                    | In this page, all settings<br>are not effective unless<br>you click "Write".                                                                                   |
| Key3 2a 69 62 4a c8                                                                                                    |                                                                                                    |
| Key4 Oc f4 2d 63 02                                                                                                    |                                                                                                    |
| Default Key 1                                                                                                    | Write                                                                                                    |
| OK                                                                                                    | Cancel Apply                                                                                                    |

[STEP4] Click the "OK" button.

| Configuration setting change          | ×     |
|---------------------------------------|-------|
| Configuration setting change has comp | leted |
|                                       |       |
|                                       |       |

Wavit11 User's Manual

[STEP5] The Encryption mode and the Encryption keys are written. Click the "OK" button.

| Wavit11 Wire                                                                                                    | eless LAN                                                                                                    |                                                                                                    |
|----------------------------------------------------------------------------------------------------|----------------------------------------------------------------------------------------------------|----------------------------------------------------------------------------------------------------|
| Environr                                                                                                    | ment                                                                                                    | Wireless Bridge                                                                                                    |
| Status                                                                                                    | Property                                                                                                    | Encryption mode                                                                                                    |
| Encryption mod                                                                                                  | le Original                                                                                                   |                                                                                                    |
| ncryption mode<br>esides direct in<br>eneration string<br>ecurity keys au<br>haracters to the<br>elow, and then | is set to any m<br>put of hexadec<br>is also availab<br>tomatically, inp<br>e blank space r<br>click "Generat | ode other than Disable.<br>imal numerals(00-FF),<br>le. In order to generate<br>ut five alphanumeric<br>next to "Generation string"<br>e". |
| Generation stri                                                                                                 | ng                                                                                                    | Generate                                                                                                    |
| Key1 a2 29                                                                                                    | e8 0e 26                                                                                                    | In this page, all settings                                                                                                    |
| Key2 e6 33                                                                                                    | 12 1f Oa                                                                                                    | you click "Write".                                                                                                    |
| Key3 2a 69                                                                                                    | 62 4a c8                                                                                                    |                                                                                                    |
| Key4 Oc f4                                                                                                    | 24 63 02                                                                                                    |                                                                                                    |
|                                                                                                    |                                                                                                    |                                                                                                    |
| Default Key                                                                                                    | 1 💌                                                                                                    | Write                                                                                                    |

[STEP6] After returning to the "Wavit11 Wireless LAN" window, end the Wavit11 Configuration Utility.

| 👍 Wavit 1               | 1 Wireless       | LAN   |                |             |           |         |                | _1       |     |
|-------------------------|------------------|-------|----------------|-------------|-----------|---------|----------------|----------|-----|
| File(E) Edit(E) Help(H) |                  |       |                |             |           |         |                |          |     |
| Undata                  | <b>B</b> address | Ċ     | <b>#</b>       |             | Newigen   |         |                |          |     |
|                         |                  | SID   | Jeaich<br>I IP | Address     | Data Bate | ГСН     | Mode           | Firmware | 1   |
| 00:a0:96:00             | 0:29:55 W        | /avit | 17             | 2.16.40.128 | 3 Auto    | 1       | Infrastructure | Rev.2.10 | .00 |
|                         |                  |       |                |             |           |         |                |          |     |
|                         |                  |       |                |             |           |         |                |          |     |
|                         |                  |       |                |             |           |         |                |          |     |
|                         |                  |       |                |             |           |         |                |          |     |
|                         |                  |       |                |             |           |         |                |          |     |
|                         |                  |       |                |             |           |         |                |          |     |
| 1.(suit1.1.)            | iroloso I AN     |       |                |             |           | Friday  | Dec 7 2001     | 0.20.02  | ļ   |
| wavit i wi              | ILEIESS LAIN     |       |                |             |           | riiday, | Dec. 7,2001    | 0.00.02  |     |

70/108

8.2. 40bit WEP Encryption

[STEP1] At the "Encryption mode" page, select the "40bit WEP" as an Encryption mode, input a Generation string that generates encryption keys, and then click the "Generate" button.

|                                                | Envir                                                                | onme                                | ent                          |                       |                            |                             | Wireless                                               | Bridge                              |    |
|------------------------------------------------|----------------------------------------------------------------------|-------------------------------------|------------------------------|-----------------------|----------------------------|-----------------------------|--------------------------------------------------------|-------------------------------------|----|
| Stal                                           | us                                                                   |                                     |                              | Prop                  | perty                      |                             | Encry                                                  | ption mod                           | le |
| Encryp                                         | tion n                                                               | nod                                 | 40                           | Ibit W                | /EP                        | •                           | $\mathbf{i}$                                           |                                     |    |
| n this p                                       | age,                                                                 | you                                 | can                          | set se                | ecuri                      | y keys (                    | when the                                               |                                     |    |
| ncrypti                                        | on m                                                                 | ode i                               | s set                        | to a                  | ny m                       | ode oth                     | er than Di                                             | sable.                              |    |
| esides                                         | direction st                                                         | it inp                              | to tu                        | hexa                  | adec<br>ailabl             | imal nun<br>e lin orc       | herals(UU-l<br>ler to gen                              | ttj,<br>erate                       |    |
| ecurity                                        | kevs                                                                 | auto                                | omati                        | cally.                | indu                       | at five al                  | ohanume:                                               | ric                                 |    |
| haract                                         | ers to                                                               | the                                 | blan                         | k spa                 | ice r                      | ext to "I                   | Generatio                                              | n string"                           |    |
| elow, a                                        | and th                                                               | nen o                               | lick                         | "Ger                  | nerati                     | e".                         |                                                        |                                     |    |
|                                                |                                                                      |                                     |                              | -                     |                            |                             | -                                                      |                                     |    |
|                                                |                                                                      |                                     | 1                            | _                     |                            | $\rightarrow$               |                                                        |                                     |    |
| Gener                                          | ation                                                                | string                              |                              | 123                   | 45                         | $\rightarrow$               | Gene                                                   | erate                               | )  |
| Gener                                          | ation                                                                | string                              |                              | 123                   | 45                         | $\rightarrow$               | Gene                                                   | erate                               | )  |
| Gener<br>Key1                                  | ation                                                                | string<br>**                        |                              | 123                   | 45                         | In this                     | Gene<br>page, all                                      | settings                            | )  |
| Gener<br>Key1<br>Kev2                          | ation                                                                | string<br>××                        | • <b>(</b><br>**             | 123                   | 45                         | In this<br>are no<br>you cl | Gene<br>page, all<br>t effective<br>ck 'Write          | settings<br>unless                  | •  |
| Gener<br>Key1<br>Key2                          | ation                                                                | string<br>**                        | ××<br>××                     | 123                   | 45                         | In this<br>are no<br>you cl | Gene<br>page, all<br>t effective<br>ck "Write          | settings<br>e unless<br>o''.        | ,  |
| Gener<br>Key1<br>Key2<br>Key3                  | ation                                                                | string<br>××<br>××                  | • <b>(</b><br>**<br>**<br>** | 123<br>**<br>**<br>** | 45                         | In this<br>are no<br>you cl | Gene<br>page, all<br>t effective<br>ck "Write          | settings<br>e unless<br>".          | 1  |
| Gener<br>Key1<br>Key2<br>Key3<br>Kev4          | ation                                                                | string<br>××<br>××                  |                              | 123<br>**<br>**<br>** | 45<br>**<br>**             | In this<br>are no<br>you cl | Gene<br>page, all<br>t effective<br>ck "Write          | settings<br>e unless<br>".          | •  |
| Gener<br>Key1<br>Key2<br>Key3<br>Key4          | ation                                                                | string<br>××<br>××<br>××            |                              | 123<br>**<br>**<br>** | 45<br>**<br>**<br>**       | In this<br>are no<br>you cl | Gene<br>page, all<br>t effective<br>ck ''Write         | srate<br>settings<br>e unless<br>". | •  |
| Gener<br>Key1<br>Key2<br>Key3<br>Key4<br>Defau | ation       xx       xx       xx       xx       xx       xx       xx | string<br>**<br>**                  |                              | 123<br>**<br>**<br>** | 45<br>××<br>××<br>××<br>×× | In this<br>are no<br>you cl | Gene<br>page, all<br>t effective<br>ck "Write          | settings<br>e unless<br>".          | •  |
| Gener<br>Key1<br>Key2<br>Key3<br>Key4<br>Defau | ation       **       **       **       **       **       **       ** | string<br>××  <br>××  <br>××        |                              | 123<br>**<br>**<br>** | 45<br>***<br>***<br>**     | In this<br>are no<br>you cl | Gene<br>page, all<br>t effective<br>ck "Write<br>Write | settings<br>e unless<br>o".         | •  |
| Gener<br>Key1<br>Key2<br>Key3<br>Key4<br>Defau | ation                                                                | string<br>xx<br>xx<br>xx<br>xx<br>1 |                              | 123<br>**<br>**<br>** | 45<br>**<br>**<br>**       | In this<br>are no<br>you cl | Gene<br>page, all<br>t effective<br>ck "Write<br>Write | settings<br>a unless<br>2".         | •  |

[STEP2] Select the "Default Key".

| Environ                                                                                                    | iment                                                                                                    | Wireless Bridge                                                                                                    |
|----------------------------------------------------------------------------------------------------|----------------------------------------------------------------------------------------------------|----------------------------------------------------------------------------------------------------|
| Status                                                                                                    | Property                                                                                                    | Encryption mode                                                                                                    |
| Encryption mo                                                                                                    | de 40bit WEP                                                                                                    | -                                                                                                    |
| i this page, yo<br>noryption mod<br>esides direct i<br>eneration strin<br>ecurity keys ar<br>haracters to th<br>elow, and ther | u can set security ke<br>e is set to any mode<br>nput of hexadecimal<br>g is also available. In<br>utomatically, input fiv<br>e blank space next<br>n click "Generate". | ys when the<br>other than Disable.<br>numerals(00-FF),<br>order to generate<br>e alphanumeric<br>to "Generation string" |
| Generation str                                                                                                    | ing                                                                                                    | Generate                                                                                                    |
| Keu1 98 1                                                                                                    | d d4 f1 d0 In                                                                                                    | this page, all settings                                                                                                 |
| too I i                                                                                                    |                                                                                                    | not offective unless                                                                                                    |
| Key2 4c a                                                                                                    | c 00 a9 ba yo                                                                                                    | e not effective unless<br>u click "Write".                                                                              |
| Key2 4c a<br>Key3 1e 5                                                                                                    | c 00 a9 ba yo<br>7 dd 64 e6                                                                                                    | e not effective unless<br>u click "Write".                                                                              |
| Key2 4c a<br>Key3 1e 5<br>Key4 b4 c                                                                                            | c 00 a9 ba yo<br>7 dd 64 e6<br>a 1c d9 7e                                                                                                    | e not effective unless<br>u click "Write".                                                                              |
| Key2 4c a<br>Key3 1e 5<br>Key4 b4 c<br>Default Key                                                                             | c 00 a9 ba yo<br>7 dd 64 e6<br>a 1c d9 7e                                                                                                    | e not effective unless<br>u click "Write".<br>Write                                                                     |
| Key2 4c a<br>Key3 1e 5<br>Key4 b4 c<br>Default Key                                                                             | c 00 a9 ba yo<br>7 dd 64 e6<br>a 1c d9 7e                                                                                                    | e not effective unless<br>u click "Write".<br>Write                                                                     |

[STEP3] Click the "Write" button.

| 🍘 Wavit11 Wire                                                                                                    | less LAN                                                                                                    |                                                                                                    | × |
|----------------------------------------------------------------------------------------------------|----------------------------------------------------------------------------------------------------|----------------------------------------------------------------------------------------------------|---|
| Environm                                                                                                    | nent                                                                                                    | Wireless Bridge                                                                                                    | 1 |
| Status                                                                                                    | Property                                                                                                    | Encryption mode                                                                                                    |   |
| Encryption mode                                                                                                    | a 40bit WEP                                                                                                    | •                                                                                                    |   |
| In this page, you<br>encryption mode<br>Besides direct inp<br>generation string<br>security keys aut<br>characters to the<br>below, and then | can set securit<br>is set to any m<br>out of hexadeci<br>is also availabl<br>omatically, inpu<br>blank space n<br>click "Generate | ty keys when the<br>ode other than Disable.<br>imal numerals(00-FF),<br>e. In order to generate<br>it five alphanumeric<br>iext to "Generation string"<br>e". |   |
| Generation strin                                                                                                    | ng 📃                                                                                                    | Generate                                                                                                    |   |
| Key1 98 1d<br>Key2 4c ac                                                                                                    | d4 f1 d0<br>00 a9 ba                                                                                                    | In this page, all settings<br>are not effective unless<br>you click "Write".                                                                                  |   |
| Key4 b4 ca                                                                                                    | 1c d9 7e                                                                                                    | $\frown$                                                                                                    |   |
| Default Key                                                                                                    | 1 💌                                                                                                    | Write                                                                                                    |   |
|                                                                                                    | OK                                                                                                    | Cancel <u>Appl</u>                                                                                                    | y |

[STEP4] Click the "OK" button.

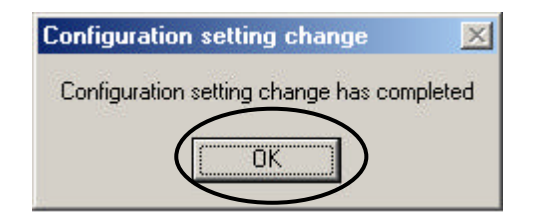

Wavit11 User's Manual

[STEP5] The Encryption mode and the Encryption keys are written. Click the "OK" button.

|                                                                                                    | HESS LAN                                                                                                    |                                                                                                    |
|----------------------------------------------------------------------------------------------------|----------------------------------------------------------------------------------------------------|----------------------------------------------------------------------------------------------------|
| Environr                                                                                                    | nent                                                                                                    | Wireless Bridge                                                                                                    |
| Status                                                                                                    | Property                                                                                                    | Encryption mode                                                                                                    |
| ncryption mod                                                                                                    | le 40bit WEP                                                                                                    | -                                                                                                    |
| insplage, you<br>incryption mode<br>esides direct in<br>eneration string<br>curity keys au<br>naracters to the<br>slow, and then | is set to any mo<br>put of hexadeci<br>) is also available<br>tomatically, inpu<br>e blank space n<br>click "Generate | ode other than Disable.<br>mal numerals(00-FF),<br>e. In order to generate<br>it five alphanumeric<br>ext to "Generation string"<br>9". |
| Generation stri                                                                                                    | ng                                                                                                    | Generate                                                                                                    |
| Key1 98 1d                                                                                                    | i d4 f1 d0                                                                                                    | In this page, all settings                                                                                                    |
| Key2 4c ac                                                                                                    | 00 a9 ba                                                                                                    | you click "Write".                                                                                                    |
|                                                                                                    |                                                                                                    |                                                                                                    |
| Key3   1e   57                                                                                                    | dd 64 e6                                                                                                    |                                                                                                    |
| Key3   1e   57<br>Key4   b4   ca                                                                                                 | dd 64 e6<br>1c d9 7e                                                                                                  |                                                                                                    |

[STEP6] After returning to the "Wavit11 Wireless LAN" window, end the Wavit11 Configuration Utility.

| 👍 Wavit 1       | 1 Wireless L                    | AN   |    |            |           |         |                | _        |      |
|-----------------|---------------------------------|------|----|------------|-----------|---------|----------------|----------|------|
| File(E) Ed      | lit( <u>E)</u> Help( <u>H</u> ) |      |    |            |           |         |                |          |      |
|                 |                                 | Ċ) d | M) | Solun      | Version   |         |                |          |      |
| MAC Addre       |                                 | )    |    | Address    | Data Rate | Існ     | Mode           | Firmware | . 1  |
| 00:a0:96:00     | 0:29:55 Way                     | vit  | 17 | 2.16.40.12 | 3 Auto    | 1       | Infrastructure | Rev.2.10 | 0.00 |
|                 |                                 |      |    |            |           |         |                |          |      |
|                 |                                 |      |    |            |           |         |                |          |      |
|                 |                                 |      |    |            |           |         |                |          |      |
|                 |                                 |      |    |            |           |         |                |          |      |
|                 |                                 |      |    |            |           |         |                |          |      |
|                 |                                 |      |    |            |           |         |                |          |      |
| L. J. Sala C.P. | 1 1 4 1 1                       |      |    |            |           |         | D 7 0001       | 0.41.07  | 1    |
| Wavit11 Wi      | ireless LAN                     |      |    |            |           | Friday, | Dec. 7,2001    | 8:41:27  |      |

73/108

8.3. 128bit WEP Encryption

[STEP1] At the "Encryption mode" page, select the "128bit WEP" as an Encryption mode, input a Generation string that generates encryption key, and then click the "Generate" button.

| En                        | vironmen                                                                                                    | t                                        | V                            | Vireless Bridg                      | e        |
|---------------------------|----------------------------------------------------------------------------------------------------|------------------------------------------|------------------------------|-------------------------------------|----------|
| Status                    |                                                                                                    | Property                                 |                              | Encryption r                        | mode     |
| Encryption                | n mod                                                                                                    | 128bit WEF                               |                              |                                     |          |
| In this pag               | e, you ca<br>mode is :                                                                                                    | n <del>set secur</del> i<br>set to any m | ty keys wh                   | en the<br>than Disable              |          |
| Besides di                | ect input                                                                                                    | of hexadec                               | imal nume                    | rals(00-FF),                        |          |
| generation<br>security ke | string is a<br>vs autom                                                                                                    | also availab<br>atically, inpi           | le. In order<br>ut five aloh | to generate<br>anumeric             |          |
| characters                | to the bl                                                                                                    | ank space r                              | next to "Ge                  | neration strin                      | g"       |
| below, and                | I then clic                                                                                                    | :k "Generat                              | e".                          | $\sim$                              | _        |
| Generatio                 | on string                                                                                                    | fghij                                    |                              | Generate                            |          |
|                           |                                                                                                    | $\geq$                                   | /~                           | $\sim$                              |          |
| V . 4 V                   | ×   ××   :                                                                                                    | **                                       | In this pare not r           | age, all setting<br>effective unles | ]S<br>SS |
| Keyl [ "                  | and the state of the state of t | ** ** **                                 | you click                    | "Write".                            |          |
| Keyi [ *                  | * **                                                                                                    | N N 283                                  |                              |                                     |          |
| Keyi [*                   | × ×× ·                                                                                                    | *                                        |                              |                                     |          |
| Keyi [*                   | ×   ××   1                                                                                                    | •                                        |                              |                                     |          |
| Keyi [                    | × × ×                                                                                                    | a l                                      |                              |                                     |          |
| Keyi [                    | x xx 1                                                                                                    | (X                                       |                              | Write                               |          |

[STEP2] Click the "Write" button.

| Wavit11 Wirel                                                                                                    | ess LAN                                                                                                    |                                                                                                    | ×  |
|----------------------------------------------------------------------------------------------------|----------------------------------------------------------------------------------------------------|----------------------------------------------------------------------------------------------------|----|
| Environm                                                                                                    | ent                                                                                                    | Wireless Bridge                                                                                                    | 1  |
| Status                                                                                                    | Property                                                                                                    | Encryption mode                                                                                                    | 2  |
| Encryption mode                                                                                                    | 128bit WEF                                                                                                    | • •                                                                                                    |    |
| In this page, you<br>encryption mode i<br>Besides direct inp<br>generation string i<br>security keys auto<br>characters to the<br>below, and then o | can set securit<br>s set to any m<br>ut of hexadeci<br>s also availabl<br>omatically, inpu<br>blank space n<br>slick "Generate | ty keys when the<br>ode other than Disable.<br>imal numerals(00-FF),<br>le. In order to generate<br>it five alphanumeric<br>lext to "Generation string"<br>e". |    |
| Generation string                                                                                                    |                                                                                                    | Generate                                                                                                    |    |
| Key1 12 6e<br>36 e4<br>28 9c                                                                                                    | c4 01 34<br>55 6a ea<br>1c                                                                                                    | In this page, all settings<br>are not effective unless<br>you click "Write".                                                                                   |    |
|                                                                                                    |                                                                                                    | Write                                                                                                    |    |
|                                                                                                    | OK                                                                                                    | Cancel Apply                                                                                                    | į. |

[STEP3] Click the "OK" button.

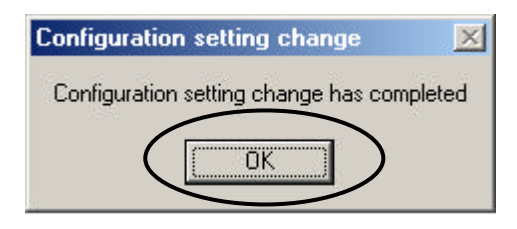

[STEP4] The Encryption mode and the Encryption key are written. Click the "OK" button.

| Wavit11 Wire                                                                                                    | less LAN                                                                                                    |                                                                                              |                                                                                       |    |
|----------------------------------------------------------------------------------------------------|----------------------------------------------------------------------------------------------------|----------------------------------------------------------------------------------------------|---------------------------------------------------------------------------------------|----|
| Environn                                                                                                    | nent                                                                                                    | W                                                                                            | /ireless Bridge                                                                       |    |
| Status Encryption mod                                                                                                    | Property<br>128bit WEP                                                                                                    | -                                                                                            | Encryption mode                                                                       | 9  |
| In this page, you<br>encryption mode<br>Besides direct in<br>generation string<br>security keys aut<br>characters to the<br>below, and then | can set security<br>is set to any mo<br>out of hexadeci<br>is also available<br>omatically, inpu<br>blank space n<br>click "Generate | y keys whe<br>ode other t<br>mal numera<br>e. In order<br>t five alpha<br>ext to "Ger<br>e". | en the<br>han Disable.<br>als(00-FF),<br>to generate<br>anumeric<br>heration string'' |    |
| Generation strir                                                                                                    | ng 🗌                                                                                                    |                                                                                              | Generate                                                                              |    |
| Key1 12 6e<br>36 e4<br>28 9c                                                                                                    | c4 01 34<br>55 6a ea<br>1c                                                                                                    | In this pa<br>are not el<br>you click                                                        | ge, all settings<br>ffective unless<br>"Write".                                       |    |
|                                                                                                    |                                                                                                    |                                                                                              | √rite                                                                                 |    |
| $\langle$                                                                                                    | OK )                                                                                                    | Cano                                                                                         | cel App                                                                               | y. |

Mitsumi Electric Co., Ltd.Wavit11 User's Manual[STEP6] After returning to the "Wavit11 Wireless LAN" window, end the Wavit11 Configuration Utility.

| 👍 Wavit 1           | 1 Wirele           | ess LAN        |              |               |           |         |                |             |
|---------------------|--------------------|----------------|--------------|---------------|-----------|---------|----------------|-------------|
| File( <u>F</u> ) Ec | lit( <u>E</u> ) He | lp( <u>Η</u> ) |              |               |           |         |                |             |
| Update              | IP addr            | ess Password   | AA<br>Search | Setup         | Version   |         |                |             |
| MAC Addre           | ess                | SSID           |              | P Address     | Data Rate | CH      | Mode           | Firmware    |
| 00:a0:96:0          | 0:29:55            | Wavit          |              | 172.16.40.128 | Auto      | 1       | Infrastructure | Rev.2.10.00 |
|                     |                    |                |              |               |           |         |                |             |
| Wavit11 W           | ireless LAI        | N              |              |               |           | Friday, | Dec. 7,2001    | 8:45:00     |

8.4. Encryption Disable

[STEP1] Select the "Disable" as an Encryption mode, and then click the "Write" button.

| Wavit                | 11 W                | 'irele           | <b>S</b> S    | LAN           |               |                                                        |
|----------------------|---------------------|------------------|---------------|---------------|---------------|--------------------------------------------------------|
|                      | Enviro              | onmei            | nt            |               | 1             | Wireless Bridge                                        |
| Stat                 | us                  |                  |               | Prop          | erty          | Encryption mode                                        |
| Encryp               | tion m              | node             | Dis           | able          |               |                                                        |
| n this p             | age, j              | you ci           | an s          | et se         | curiț         | y keys when the                                        |
| encrypti<br>Besides  | on mo<br>direc      | ode is<br>t inpu | set<br>t of l | to ar<br>hexa | iy ma<br>deci | ode other than Disable.<br>mal numerals(00-FF),        |
| generati<br>securitu | on str              | ing is           | also          | ava<br>allu   | ilabl         | e. In order to generate                                |
| characti             | ers to              | the b            | lank          | spai          | ce n          | ext to "Generation string"                             |
| below, a             | and th              | ien cli          | ick "         | 'Gen          | erate         | ı".                                                    |
| Gener                | ation               | string           | I             |               |               | Generate                                               |
|                      |                     |                  |               |               |               |                                                        |
| Key1                 | **                  | **               | ××            | **            | ××            | In this page, all settings<br>are not effective unless |
| Key2                 | **                  | **               | ××            | **            | ××            | you click "Write".                                     |
| Key3                 |                     | ***              | **            | ××            | **            |                                                        |
| Key4                 | **                  | ***              | **            | **            | 14.50         |                                                        |
|                      | n ninger<br>Der sen | 5                |               |               |               |                                                        |
| n / 1                | 1.12                |                  |               |               | 1000          |                                                        |
| Defau                | t Key               |                  |               |               |               | Write                                                  |
| Defaul               | t Key               |                  |               | оv.           |               | Canad                                                  |

[STEP2] Click the "OK" button.

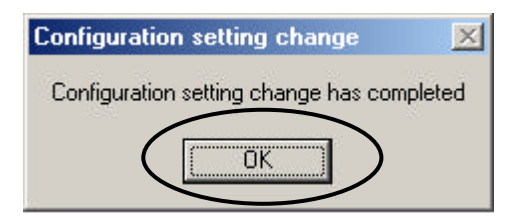

[STEP3] The Encryption mode is written. Click the "OK" button.

| Environr                                                                       | ment                                         | 1                      | Wireless Bridge                                                                                 |
|--------------------------------------------------------------------------------|----------------------------------------------|------------------------|-------------------------------------------------------------------------------------------------|
| Status                                                                         |                                              | Property               | Encryption mode                                                                                 |
| Encryption mod                                                                 | le Dis                                       | able                   | -                                                                                               |
| eneration string<br>curity keys au<br>haracters to the                         | ) is also<br>tomatic<br>e blank              | availabl<br>ally, inpu | e. In order to generate<br>at five alphanumeric<br>lext to "Generation string"                  |
| elow, and then                                                                 | click "                                      | 'Generati              | e"                                                                                              |
| elow, and then<br>Generation stri                                              | ng                                           | 'Generati              | e".<br>Generate                                                                                 |
| elow, and then<br>Generation stri<br>Key1                                      | ng [                                         | 'Generati              | e".<br>Generate                                                                                 |
| elow, and then<br>Generation stri<br>Keyî 📪 🐄                                  | ng                                           | Generati               | e".<br>Generate<br>In this page, all settings<br>are not effective unless<br>you click "Write". |
| elow, and then<br>Generation stri<br>Key1 ** **<br>Key2 ** **<br>Key3 ** **    | click ''<br>ng  <br>  xx  <br>  xx  <br>  xx |                        | e".<br>Generate<br>In this page, all settings<br>are not effective unless<br>you click "Write". |
| elow, and then<br>Generation stri<br>Key2 *** **<br>Key3 *** **<br>Key4 *** ** | click ''<br>ng  <br>                         |                        | e".<br>Generate<br>In this page, all settings<br>are not effective unless<br>you click "Write". |

[STEP4] After returning to the "Wavit11 Wireless LAN" window, end the Wavit11 Configuration Utility.

| 👍 Wavit 1           | 1 Wirele          | ess LAN        |              |                      |           |         |                | _ 0        | X    |
|---------------------|-------------------|----------------|--------------|----------------------|-----------|---------|----------------|------------|------|
| File( <u>F</u> ) Ed | lit( <u>E)</u> He | lp( <u>H</u> ) |              |                      |           |         |                |            |      |
| Update              | IP addr           | s Č)           | MA<br>Search | Setup                | Version   |         |                |            |      |
| MAC Addre           | ess               | SSID           |              | <sup>o</sup> Address | Data Rate | CH      | Mode           | Firmware   |      |
| 00:a0:96:00         | 0:29:55           | Wavit          | 1            | 72.16.40.128         | Auto      | 1       | Infrastructure | Rev.2.10.0 | 0    |
|                     |                   |                |              |                      |           |         |                |            |      |
| Wavit11 Wi          | ireless LAI       | N .            |              |                      |           | Friday, | Dec. 7,2001    | 8:46:51    | _//. |

78/108

9. Wavit11Setting up

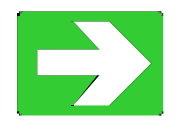

| "Connection to personal computer" | page80 |
|-----------------------------------|--------|
| "Connection to Printer"           | page81 |
| "Connection to Network Equipment" | page82 |

9.1. Connection to personal computer

[STEP1] Connect Wavit11 and the personal computer with a straight cable. [STEP2] Connect the DC plug of the AC adapter to the Wavit11 DC jack. [STEP3] Connect the AC adapter to the AC outlet.

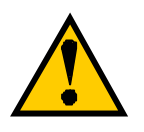

The setup of Wavit11 must be completed in advance, or the setup can be done after [STEP3].

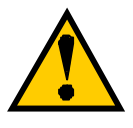

To connect to a personal computer, the following modes are recommended. Ad-Hoc mode 802.11Ad-Hoc mode Infrastructure mode

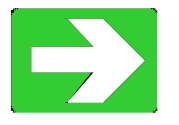

"Wavit11 Set Up"

9.2. Connection to Printer

[STEP1] Set the Wavit11 appropriately.

[STEP2] Connect Wavit11 and printer with a straight cable.

[STEP3] Connect the DC plug of the AC adapter to the Wavit11 DC jack.

[STEP4] Connect the AC adapter to the AC outlet.

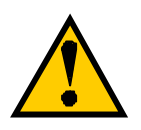

The printer to connect to Wavit11 needs the Ethernet port.

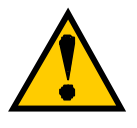

The setup of Wavit11 must be completed in advance.

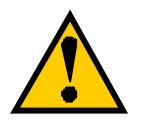

To connect to the printer, the following operational mode are recommended.

Ad-Hoc mode 802.11Ad-Hoc mode Infrastructure mode

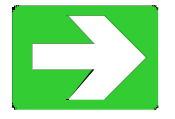

"Wavit11 Set Up"

9.3. Connection to Network Equipment

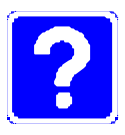

Example of the Network equipment is as follows. HUB Cable Modem ADSL Modem Router

[STEP1] Set the Wavit11 appropriately.

[STEP2] Connect Wavit11 and personal computer with a straight cable.

[STEP3] Connect the DC plug of the AC adapter to the Wavit11 DC jack.

[STEP4] Connect the AC adapter to the AC outlet.

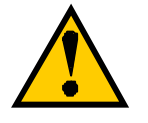

The setup of Wavit11 must be completed in advance.

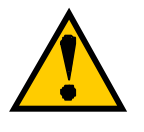

To connect to network equipment, the "AP" mode is recommended.

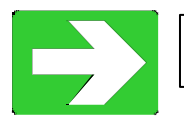

"Wavit11 Set Up"

10. Items that can be set with Configuration Utility

| Items                    | Choice                                      |  |  |  |
|--------------------------|---------------------------------------------|--|--|--|
| Operational Mode         | Ad-Hoc, Infrastructure, Both, AP, Wireless  |  |  |  |
|                          | Bridge, 802.11Ad-Hoc                        |  |  |  |
| SS ID                    | Within 32 letters (ASCII code: 0x20 - 0x7e) |  |  |  |
| Channel                  | 1-11                                        |  |  |  |
| Data Rate                | 1M, 2M, 5.5M, 11M, Auto                     |  |  |  |
| Roaming                  | Enable/Disable                              |  |  |  |
| Hidden Node Compensation | Enable/Disable                              |  |  |  |
|                          |                                             |  |  |  |
| RTS Threshold            | 0-2347, Default 2347                        |  |  |  |
| Fragmentation Threshold  | 256 –2346, Default 2346                     |  |  |  |
| Short Retry Limit        | 1-255, Default 7                            |  |  |  |
| Long Retry Limit         | 1-255, Default 4                            |  |  |  |
| Beacon Interval          | 20-1000 ms, Default 100                     |  |  |  |
| SSID Transmission        | Enable/Disable                              |  |  |  |
| Authentication Algorithm | Open system/Shared Key                      |  |  |  |
| Basic Rate Set           | 1,2Mbps/1,2,5.5,11Mbps                      |  |  |  |
|                          |                                             |  |  |  |
| Encryption Mode          | Disable/Original/40bit WEP/128bit WEP       |  |  |  |
| Encryption Key           | 5byte x 4, Default key                      |  |  |  |
| Default Key              | 1-4                                         |  |  |  |
|                          |                                             |  |  |  |
| Destination MAC Address  | 00-a0-96-xx-xx                              |  |  |  |
|                          |                                             |  |  |  |

You can set the following items with the Wavit11 Configuration Utility.

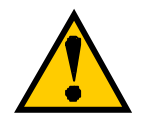

Normally, it is not necessary to change the following item setting. Check each item in this manual when modifying the setting.

RTS Threshold
Fragmentation Threshold
Short Retry Limit
Long Retry Limit
Beacon Interval
SSID Transmission
Authentication Algorithm
Basic Rate Set

10.1. Operational Mode

Select the operational mode for the Wavit11.

| Environ                                                                                              | ment                                                                               | Wireless B                                                 | Iridge    |
|----------------------------------------------------------------------------------------------------|------------------------------------------------------------------------------------|------------------------------------------------------------|-----------|
| Status                                                                                               | Property                                                                           | Encryp                                                     | tion mode |
| n this page, you<br>Click "Details" t<br>configuration. H<br>will not be nece<br>Operational<br>Mode | u can change vari<br>o open the dialog<br>owever, usually, o<br>ssary<br>AdHoc     | ous configuration<br>box for detail<br>letail configuratio | s.<br>n   |
| SBID<br>Channel<br>Data Bate                                                                         | AdHoc<br>Infrastructure<br>Both<br>Access Point<br>Wireless Bridge<br>802.11 AdHoc |                                                            |           |
| Roaming<br>Hidden node<br>compensation                                                               | Disable 💌                                                                          | Details                                                    | ]         |
| Back to d                                                                                            | default                                                                            | Back to previou                                            | s         |
|                                                                                                    |                                                                                    |                                                            |           |

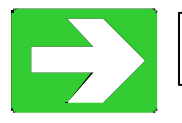

"About Wireless LAN Network"

10.2. SS ID

It is a Network ID that indicates whole wireless LAN network. Set any ASCII string: 32 characters max.

| Environr                                                                                   | nent                                                                                | Wire                                               | less Bridae               |
|--------------------------------------------------------------------------------------------|-------------------------------------------------------------------------------------|----------------------------------------------------|---------------------------|
| Status                                                                                     | Property                                                                            | Er                                                 | noryption mode            |
| this page, you<br>lick "Details" to<br>onfiguration. H<br>vill not be nece:<br>Operational | i can change va<br>o open the dialo<br>owever, usually,<br>ssary.<br>Infrastructure | arious configu<br>g box for deta<br>detail configu | rations.<br>il<br>ıration |
| S SID                                                                                      | Wavit                                                                               |                                                    |                           |
| Channel                                                                                    | 1 •                                                                                 |                                                    |                           |
| Data Rate                                                                                  | Auto                                                                                | •                                                  |                           |
| Roaming                                                                                    | Disable                                                                             | Det.                                               | ails                      |
| Hidden node<br>compensation                                                                | Disable                                                                             |                                                    |                           |
| Back to d                                                                                  | lefault                                                                             | Back to pre                                        | evious                    |

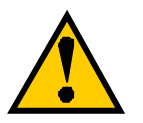

It will be necessary to set the same SSID to all Wavi11 in case of Infrastructure LAN.

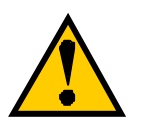

It will be necessary to set the same SSID to all Wavit11 in case of IBSS LAN.

## 10.3. Channel Set a channel Wavit11 uses.

|                                                                                                    | nent                                                                                          | Wireless Bridge                                        |
|----------------------------------------------------------------------------------------------------|-----------------------------------------------------------------------------------------------|--------------------------------------------------------|
| Status                                                                                                | Property                                                                                      | Encryption mode                                        |
| h this page, you<br>lick "Details" to<br>onfiguration. Ho<br>vill not be neces<br>Operational<br>Mode | can change various<br>open the dialog bo:<br>owever, usually, deta<br>sary.<br>Infrastructure | s configurations.<br>k for detail<br>ail configuration |
| Chaniel<br>DataRate                                                                                   |                                                                                               |                                                        |
| Relaming<br>Hidden node<br>compensation                                                               |                                                                                               | Details                                                |
| a constant and the second                                                                             | 11 Ba                                                                                         | ack to previous                                        |

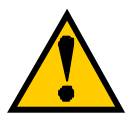

Channel setting will be required in case of the following operational mode.

Ad-Hoc mode Both mode AP mode Wireless Bridge mode

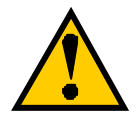

To configure several wireless LAN groups within a same area, a unique channel should be set per each group, and it is necessary to set each channel at the place 5 channels apart in order to avoid the interference between the wireless LANs. In the case 3 groups of the wireless LAN are configured in the close area, it will be necessary to make the setting at 1CH, 6CH and 11CH to the respective group.

### 86/108

10.4. Data Rate

There are 5 choices: 1Mbps, 2Mbps, 5.5Mbps, 11Mbps and the automatic setting.

| Environ                                                                       | ment                                                  | 1                                      | Wireless Bri                                   | dae     |
|-------------------------------------------------------------------------------|-------------------------------------------------------|----------------------------------------|------------------------------------------------|---------|
| Status                                                                        | Prope                                                 | arty ]                                 | Encryptic                                      | on mode |
| n this page, you<br>Click "Details" t<br>configuration. H<br>will not be nece | u can chang<br>o open the d<br>lowever, usu<br>ssary. | e various<br>ialog box<br>ally, detail | configurations.<br>for detail<br>configuration |         |
| Operational<br>Mode                                                           | Infrastructu                                          | re                                     | •                                              |         |
| SSID                                                                          | Wavit                                                 |                                        |                                                | 1       |
| Channel                                                                       | 1 -                                                   | _                                      |                                                |         |
| Data Rate                                                                     | Auto                                                  |                                        | $\mathbf{i}$                                   |         |
| Roaming<br>Hidden note<br>compensation                                        | Auto<br>1Mbit/s<br>2Mbit/s<br>5.5Mbit/s<br>11Mbit/s   |                                        | Details                                        |         |
| Back to d                                                                     | default                                               | Bac                                    | k to previous                                  |         |
|                                                                               |                                                       |                                        |                                                |         |

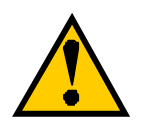

When the automatic setting is selected, Wavit11 makes communication in the fastest possible rate, and this depends on the equipment at the other end. If the communication environment is degraded and making communication in the present data rate becomes impractical, the data rate will be lowered and the wireless LAN communication will continue.

#### 10.5. Roaming

This is a way to set whether the Wavit11does a roaming or not.

|                                                                                      | 2                                                                   |                                                            |         |
|--------------------------------------------------------------------------------------|---------------------------------------------------------------------|------------------------------------------------------------|---------|
| Environme                                                                            | ent                                                                 | Wireless B                                                 | ridge   |
| Status                                                                               | Property                                                            | Encrypti                                                   | on mode |
| n this page, you o<br>Click "Details" to<br>configuration. How<br>will not be necess | can change vario<br>open the dialog b<br>wever, usually, de<br>ary. | us configurations<br>box for detail<br>etail configuration | ).<br>I |
| Operational Mode                                                                     | nfrastructure                                                       | •                                                          |         |
| ssid 🕅                                                                               | Vavit                                                               |                                                            |         |
| Channel 1                                                                            | -                                                                   |                                                            |         |
| Data Rate 🛛                                                                          | suto 💌                                                              |                                                            |         |
| Roaning                                                                              | )isable 💽                                                           | Details                                                    |         |
| Hidden node compensation                                                             | nable                                                               |                                                            |         |
| Back to det                                                                          | fault                                                               | Back to previous                                           | ]       |
|                                                                                      |                                                                     | 1                                                          |         |

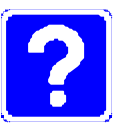

### What is Roaming?

This function can be activated in an environment where multiple Access Points exist. If the wireless LAN under communication with a certain Access Point moves and fails in receiving the radio wave, the roaming function will enable Wavit11 to change the destination to the other nearby Access Point. If Wavit11 switches the Access Point successfully, it can send and receive the wireless LAN data without interruption, and that it can access the network without any interruption.

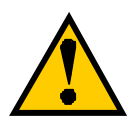

Setting up of Roaming function will be possible only if the operational mode is as follows: Infrastructure mode AP mode

### 88/108

10.6. Hidden Node Compensation

Depended on the placement of multiple wireless LANs, there is a case that the wireless LAN communication disturbance caused by other wireless LANs takes place and the data rate may be fallen off. If the Hidden Node Compensation is set to Enable, the Wavit11 seizes the wireless LAN communication line prior to the actual data transmission, so it can mitigate the mutual disturbance of wireless LAN communication and the degradation of data rate.

| Environn                                                                                      | nent                                                                      | Wireless Bridge                                        |
|-----------------------------------------------------------------------------------------------|---------------------------------------------------------------------------|--------------------------------------------------------|
| Status                                                                                        | Property                                                                  | Encryption mode                                        |
| n this page, you<br>lick "Details" to<br>onfiguration. Ho<br>vill not be neces<br>Operational | can change variou<br>open the dialog bo<br>owever, usually, deta<br>sary. | s configurations.<br>x for detail<br>ail configuration |
| Mode I                                                                                        | Infrastructure                                                            |                                                        |
| SSID                                                                                          | Wavit                                                                     |                                                        |
| Channel                                                                                       | 1 💌                                                                       |                                                        |
| Data Rate                                                                                     | Auto 💌                                                                    |                                                        |
| Roaming                                                                                       | Disable 💌                                                                 | Details                                                |
| Hidden node<br>compensation                                                                   | Disable                                                                   |                                                        |
| Back to d                                                                                     | erault Ba                                                                 | ack to previous                                        |

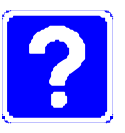

What is Hidden Node?

In the wireless LAN system, many wireless LANs communicate each other on the same frequency. Normally every wireless LAN senses whether or not another wireless LAN has already started the wireless LAN communication so as not to disturb the already started wireless LAN communication.

However, some wireless LANs disturb the already started wireless LAN communication transmitting the data without sensing the existence of another wireless LAN communication. Such a kind of wireless LAN that may disturb the other wireless LAN communication is called Hidden Node.

10.7. Details

Click the "Details" button to enable the Wavit11 detailed setting.

| Environn                                                                         | nent                                                         | V                                       | Vireless Brid                         | ge     |
|----------------------------------------------------------------------------------|--------------------------------------------------------------|-----------------------------------------|---------------------------------------|--------|
| Status                                                                           | Property                                                     |                                         | Encryption                            | n mode |
| n this page, you<br>Click "Details" to<br>configuration. Ho<br>vill not be neces | can change va<br>open the dialo<br>owever, usually,<br>sary. | arious con<br>g box for o<br>detail cor | figurations.<br>detail<br>nfiguration |        |
| Operational  <br>Mode                                                            | Infrastructure                                               | •                                       |                                       |        |
| SSID                                                                             | Wavit                                                        |                                         |                                       |        |
| Channel                                                                          | 1 💌                                                          |                                         |                                       |        |
| Data Rate                                                                        | Auto                                                         | •                                       |                                       |        |
| Roaming                                                                          | Disable                                                      |                                         | Details                               | )      |
| Hidden node<br>compensation                                                      | Disable                                                      | •                                       |                                       |        |
| Back to d                                                                        | efault                                                       | Back to                                 | previous                              |        |
|                                                                                  |                                                              | Č .                                     | - 1                                   |        |

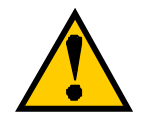

Normally you do not need to change these items.

Check each item of this manual, when the setting should be modified.

10.8. RTS Threshold

In the case that the Hidden node compensation is set to Enable, setup of RTS threshold will be possible.

The Wavit11 seizes the wireless LAN communication line prior to actual data transmission if the data length is greater than RTS Threshold. When the Hidden node compensation is set to Enable, the initial value is 0, therefore, the Wavit11 seizes the wireless LAN communication line prior to every length of actual data transmission.

| Detail configuration                                                                                   | ×                                                                                                    |
|----------------------------------------------------------------------------------------------------|----------------------------------------------------------------------------------------------------|
| In this page, normally, all de<br>as they are. If you need to c<br>read the User's ma <u>nual care</u> | fault configurations can be used<br>hange them by some reason,<br>fully before doing so.                                                                                                    |
| RTS threshold 12                                                                                       | 28 byte [0 - 2347]                                                                                                    |
| Fragment threshold 234                                                                                 | 6 byte [256 - 2346]<br>(Even number only)                                                                                                    |
| Short Retry Limit                                                                                      | 7 byte [1 - 255]                                                                                                    |
| Long Retry Limit                                                                                       | 4 byte [1 - 255]                                                                                                    |
| Beacon interval                                                                                        | <sup>)0</sup> ms [20 - 1000]                                                                                                    |
| SSID transmission Enabl                                                                                | 8                                                                                                    |
| Authentication<br>algorithm                                                                            | System Subject System System Subject System System System Subject System System State State Stat |
| Basic Rate Set 2, 1M                                                                                   | bps 💌                                                                                                    |
| ОК                                                                                                    | Cancel                                                                                                    |

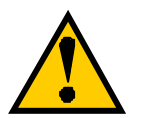

The wireless LAN performance will improve when this RTS Threshold is enlarged, in the case that Hidden node disturbance is not so violent. Check the performance by modifying the RTS threshold, when you modify the value from the initial value, because the optimal RTS threshold depends on the placement and application of wireless LAN.

## 91/108

10.9. Fragmentation Threshold

In the case that the transmitted data do not correctly reach the wireless LAN on the partner side, the Wavit11 will retransmit the data predefined times. This retransmission occurs frequently by a communication error under poor communication condition and the performance of the wireless LAN network sometimes deteriorates.

There is a way to mitigate the performance deterioration, that is the retransmission of divided frame. Thus, the wireless LAN frame should be divided into small pieces, and here is a way to set the size of divided frame.

| Detail configuration                                                                                                 | ×                                                                                                    |
|----------------------------------------------------------------------------------------------------|----------------------------------------------------------------------------------------------------|
| In this page, normally, all def<br>as they are. If you need to c<br>read the User's manual care<br>BTS threshold 234 | ault configurations can be used<br>hange them by some reason,<br>fully before doing so.<br>7 bute 10 - 23471 |
| Fragment threshold 25                                                                                                | 6 byte [256 - 2346]<br>(Even number only)                                                                    |
| Short Retry Limit                                                                                                    | 7 byte [1 - 255]                                                                                             |
| Long Retry Limit                                                                                                    | 4 byte [1 - 255]                                                                                             |
| Beacon interval 10                                                                                                   | 0 ms [20 - 1000]                                                                                             |
| SSID transmission Enable                                                                                             |                                                                                                    |
| Authentication Open                                                                                                  | System 💌 Setting is impossible<br>while the mode is set<br>to "Disable".                                     |
| Basic Rate Set 2, 1Mt                                                                                                | ops 💌                                                                                                    |
| ОК                                                                                                    | Cancel                                                                                                    |

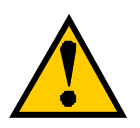

All frames are sent without any data frame division in default setting.

10.10. Short Retry Limit

In the case that the transmitted data do not correctly reach the wireless LAN on the partner side, the Wavit11 will retransmit the data predefined times and the number of retransmission times is set here. In Short Retry Limit, the number of retransmission is set, for the data frame whose length is below RTS threshold.

| Detail configuration                                                                        | X                                                                                           |
|---------------------------------------------------------------------------------------------|---------------------------------------------------------------------------------------------|
| In this page, normally, all de<br>as they are. If you need to<br>read the User's manual car | efault configurations can be used<br>change them by some reason,<br>efully before doing so. |
| RTS threshold 23                                                                            | 47 byte [0 - 2347]                                                                          |
| Fragment threshold 23                                                                       | 46 byte [256 - 2346]<br>(Even number only)                                                  |
| Short Retry Livit                                                                           | te [1 - 255]                                                                                |
| Long Retry Limit                                                                            | 4 byte [1 - 255]                                                                            |
| Beacon interval 1                                                                           | 00 ms [20 - 1000]                                                                           |
| SSID transmission Enab                                                                      | le 💌                                                                                        |
| Authentication Oper<br>algorithm                                                            | System 🔽 Setting is impossible<br>while the mode is set<br>to "Disable".                    |
| Basic Rate Set 2, 1M                                                                        | lbps 💌                                                                                      |
| ОК                                                                                          | Cancel                                                                                      |

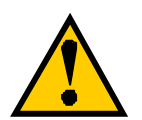

If a big value is set needlessly, the Wavit11 may try to retransmit data many times to the wireless LAN at which the radio wave cannot get, so the performance of the whole wireless LAN can be deteriorated. Closely examine the degree of performance required by the application, if you modify the setting.

10.11. Long Retry Limit

In the case that the transmitted data do not correctly reach the wireless LAN on the partner side, the Wavit11 will retransmit the data predefined times and the number of retransmission times is set here. In Long Retry Limit, the number of retransmission is set, for the data frame whose length is above RTS threshold.

| Detail configuration                                                                           | ×                                                                                                    |
|------------------------------------------------------------------------------------------------|----------------------------------------------------------------------------------------------------|
| In this page, normally, all de<br>as they are. If you need to c<br>read the User's manual care | fault configurations can be used<br>hange them by some reason,<br>fully before doing so.                                                                                                    |
| RTS threshold 23/                                                                              | <sup>17</sup> byte [0 - 2347]                                                                                                    |
| Fragment threshold 234                                                                         | l6 byte [256 - 2346]<br>(Even number only)                                                                                                    |
| Short Retry Limit                                                                              | 7 byte [1 - 255]                                                                                                    |
| Long Retry Limit                                                                               | byte [1 - 255]                                                                                                    |
| Beacon interval 10                                                                             | <sup>10</sup> ms [20 - 1000]                                                                                                    |
| SSID transmission Enable                                                                       |                                                                                                    |
| Authentication Open                                                                            | System Y<br>bystem Y<br>bys |
| Basic Rate Set 2, 1M                                                                           | ops 💌                                                                                                    |
| ОК                                                                                             | Cancel                                                                                                    |

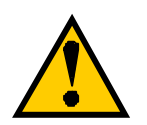

If a big value is set needlessly, the Wavit11 may try to retransmit data many times to the wireless LAN at which the radio wave cannot get, so the performance of the whole wireless LAN can be deteriorated. Closely examine the degree of performance required by the application, if you modify the setting. 10.12. Beacon Interval

The Wavit11 in AP mode periodically transmits special frame called Beacon to information about current setting to another Wavit11 that tries to join the wireless LAN network. Here, is a way to set the Beacon interval.

| Detail configuration                                                        |                                      | ×                                                                                  |
|-----------------------------------------------------------------------------|--------------------------------------|------------------------------------------------------------------------------------|
| In this page, normally,<br>as they are. If you nee<br>read the User's manua | all defau<br>ed to cha<br>al careful | Ilt configurations can be used<br>inge them by some reason,<br>ly before doing so. |
| RTS threshold                                                               | 2347                                 | byte [0 - 2347]                                                                    |
| Fragment threshold                                                          | 2346                                 | byte [256 - 2346]<br>(Even number only)                                            |
| Short Retry Limit                                                           | 7                                    | byte [1 - 255]                                                                     |
| Long Retry Limit                                                            | 4                                    | byte [1 - 255]                                                                     |
| Beacon interval                                                             | 100                                  | m [20 - 1000]                                                                      |
| SSID transmission                                                           | Enable                               | •                                                                                  |
| Authentication algorithm                                                    | Open Sy                              | stem 🔽 Setting is impossible<br>while the mode is set<br>to "Disable".             |
| Basic Rate Set 🛛                                                            | 2, 1Mbp:                             | 3                                                                                  |
| ОК                                                                          | ]                                    | Cancel                                                                             |

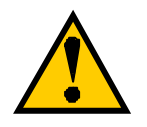

This item can be set only if the operational mode is AP mode.

10.13. SSID transmission

This is a description to set SSID transmission. It is possible to select whether SS ID should be included in Beacon frame transmitted by Wavit11 in AP mode.

| Detail configuration                                                        |                                         | x                                                                                |
|-----------------------------------------------------------------------------|-----------------------------------------|----------------------------------------------------------------------------------|
| In this page, normally,<br>as they are. If you nee<br>read the User's manua | all defau<br>ed to cha<br>al careful    | It configurations can be used<br>nge them by some reason,<br>ly before doing so. |
| RTS threshold                                                               | 2347                                    | byte [0 - 2347]                                                                  |
| Fragment threshold                                                          | 2346                                    | byte [256 - 2346]<br>(Even number only)                                          |
| Short Retry Limit                                                           | 7                                       | byte [1 - 255]                                                                   |
| Long Retry Limit                                                            | 4                                       | byte [1 - 255]                                                                   |
| Beacon interval                                                             | 100                                     | ms [20 - 1000]                                                                   |
| SSID transmission<br>Authentication<br>algorithm<br>Basic Rate Set          | Enable<br>Disable<br>Enable<br>2, 1Mbps | Setting is impossible<br>while the mode is set<br>to "Disable".                  |
| OK                                                                          | ]                                       | Cancel                                                                           |

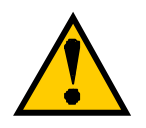

This item can be set only if the operational mode is AP mode.

10.14. Authentication Algorithm

The algorithm that is used for the Authentication between Wavit11 is selected. There are 2 kinds of Authentication Algorithm, Open System and Shared Key, and the checking of the encryption key is carried out mutually in Shared Key.

| Detail configuration                                                                            | ×                                                                                       |
|-------------------------------------------------------------------------------------------------|-----------------------------------------------------------------------------------------|
| In this page, normally, all def<br>as they are. If you need to c<br>read the User's manual care | ault configurations can be used<br>hange them by some reason,<br>fully before doing so. |
| RTS threshold 234                                                                               | 7 byte [0 - 2347]                                                                       |
| Fragment threshold 234                                                                          | 6 byte [256 - 2346]<br>(Eiven number only)                                              |
| Short Retry Limit                                                                               | 7 byte [1 - 255]                                                                        |
| Long Retry Limit                                                                                | 4 byte [1 - 255]                                                                        |
| Beacon interval 10                                                                              | 0 ms [20 - 1000]                                                                        |
| SSID transmission Enable                                                                        |                                                                                         |
| Authentication<br>algorithm Open 9                                                              | System Setting is impossible<br>System Mule the mode is set<br>to Disable".             |
| Basic Rate Sat Shared                                                                           | I Key                                                                                   |
| ОК                                                                                              | Cancel                                                                                  |

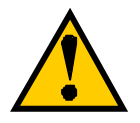

You can set this item in the following operational mode. Infrastructure mode AP mode Both mode **802.11 Ad-Hoc mode** 

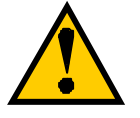

You cannot set this item if the encryption mode is set to Disable.

10.15. Basic Rate Set

The sending speed of broadcast and multicast frame can be set.

| Detail configuration                                                                                                    | ×          |
|----------------------------------------------------------------------------------------------------|------------|
| In this page, normally, all default configurations can be use<br>as they are. If you need to change them by some reason,<br>read the User's manual carefully before doing so. | Ь          |
| RTS threshold 2347 byte [0 - 2347]                                                                                                    |            |
| Fragment threshold 2346 byte [256 - 2346]<br>(Even number only)                                                                                                    |            |
| Short Retry Limit 7 byte [1 - 255]                                                                                                    |            |
| Long Retry Limit 4 byte [1 - 255]                                                                                                    |            |
| Beacon interval 100 ms [20 - 1000]                                                                                                    |            |
| SSID transmission Enable                                                                                                    |            |
| Authentication<br>algorithm Open System 💌 Setting is impossi<br>while the mode is<br>to "Disable".                                                                            | ole<br>set |
| Basic Rate Set 2, 1Mbps                                                                                                    |            |
| OK Cancel                                                                                                    |            |
|                                                                                                    | 12         |

10.16. Encryption mode

The Encryption mode used for the wireless LAN communication between Wavit11 is selected.

| Wavit11 Wireless LAN                                                                                                    |                                                                                                    |                                                                                                    |   |  |  |  |
|----------------------------------------------------------------------------------------------------|----------------------------------------------------------------------------------------------------|----------------------------------------------------------------------------------------------------|---|--|--|--|
| Environm                                                                                                    | ent                                                                                                    | Wireless Bridge                                                                                                    | 1 |  |  |  |
| Status                                                                                                    | Property                                                                                                    | Encryption mode                                                                                                    | 1 |  |  |  |
| Encryption model<br>In this page, you a<br>encryption model<br>Besides direct to<br>generation string<br>security keys auto<br>characters to the<br>below, and then o | Disable<br>Criginal<br>Uniginal<br>40bit WEP<br>128bit WEP<br>matically, inpublication<br>blank space n<br>click "Generate | when the<br>he than Disable.<br>merals(00-FF),<br>rder to generate<br>t five alphanumeric<br>ext to "Generation string"<br>s". |   |  |  |  |
| Keyî 🔭 🐄<br>Keyî 🐄 🐄                                                                                                    | xx xx xx                                                                                                    | In this page, all settings<br>are not effective unless<br>you click "Write".                                                   |   |  |  |  |
| Key3 ** **                                                                                                    |                                                                                                    |                                                                                                    |   |  |  |  |
| Key4 🔤                                                                                                    | ×× ×× **                                                                                                    |                                                                                                    |   |  |  |  |
| Default Key                                                                                                    | 7                                                                                                    | Write                                                                                                    |   |  |  |  |
|                                                                                                    | OK                                                                                                    | Cancel Apply                                                                                                    |   |  |  |  |

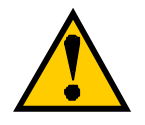

It is not possible to make communication between Wavit11 with different encryption mode.

10.17. Encryption Key

It is the Encryption key for the encryption of data transmission. Set the same encryption key to each Wavit11.

There are two ways to set encryption key:

- You set some string and the Wavit11 automatically generate encryption key from string.
- You set the encryption key directly.

| Env                                                                                            | vironm                                                            | ent                                                | 1                                                      | Wireless Bridge                                                                                                    |  |  |  |
|------------------------------------------------------------------------------------------------|-------------------------------------------------------------------|----------------------------------------------------|--------------------------------------------------------|----------------------------------------------------------------------------------------------------|--|--|--|
| Status Property                                                                                |                                                                   |                                                    |                                                        | Encryption mode                                                                                                    |  |  |  |
| ncryption                                                                                      | i mode                                                            | Orig                                               | ginal                                                  | •                                                                                                    |  |  |  |
| eryption<br>esides din<br>ecurity key<br>haracters<br>elow, and<br>Generatio                   | node<br>ect inp<br>string<br>ys auti<br>to the<br>then<br>n strin | but of I<br>but of I<br>bis also<br>blank<br>blank | availab<br>availab<br>ally, inpi<br>space r<br>General | ioue other than Disable.<br>simal numerals(00-FF),<br>le. In order to generate<br>ut five alphanumeric<br>next to "Generation string"<br>.e".<br> |  |  |  |
| acherade                                                                                       |                                                                   |                                                    |                                                        |                                                                                                    |  |  |  |
|                                                                                                | ××                                                                |                                                    | ** **                                                  | In this page, all settings                                                                                                    |  |  |  |
| Key1 💌<br>Key2 💌                                                                               | ××<br>××                                                          |                                                    | ×× ××                                                  | In this page, all settings<br>are not effective unless<br>you click "Write".                                                                      |  |  |  |
| Key1 👘<br>Key2 👘<br>Key3 👘                                                                     | ××<br>××                                                          |                                                    | ×× ××<br>×× ××                                         | In this page, all settings<br>are not effective unless<br>you click "Write".                                                                      |  |  |  |
| Key1                                                                                           | ××<br>××<br>××                                                    |                                                    | ×× ××<br>×× ××<br>×× ××                                | In this page, all settings<br>are not effective unless<br>you click "Write".                                                                      |  |  |  |
| Key1 <sup>©</sup><br>Key2 <sup>©</sup><br>Key3 <sup>©</sup><br>Key4 <sup>©</sup><br>Default Kr | ××<br>  ××<br>  ××<br>  ××<br>  ××                                |                                                    | ×× ××<br>×× ××<br>×× ××<br>×× ××                       | In this page, all settings<br>are not effective unless<br>you click "Write".<br>Write                                                             |  |  |  |

| Status Property<br>noryption mode Original<br>this page, you can set security key<br>cryption mode is set to any mode of<br>sides direct input of hexadecimal n<br>neration string is also available. In<br>urity keys automatically, input five<br>aracters to the blank space next to<br>low, and then click "Generate". | Encryption mode<br>s when the<br>ther than Disable.<br>numerals(00-FF),<br>order to generate<br>alphanumeric<br>''Generation string'' |
|----------------------------------------------------------------------------------------------------|----------------------------------------------------------------------------------------------------|
| ncryption mode Original<br>this page, you can set security key<br>cryption mode is set to any mode o<br>sides direct input of hexadecimal n<br>neration string is also available. In<br>zurity keys automatically, input five<br>aracters to the blank space next to<br>low, and then click "Generate".                    | s when the<br>ther than Disable.<br>iumerals(00-FF),<br>order to generate<br>alphanumeric<br>''Generation string''                    |
| this page, you can set security key<br>cryption mode is set to any mode o<br>sides direct input of hexadecimal n<br>neration string is also available. In<br>zurity keys automatically, input five<br>aracters to the blank space next to<br>low, and then click "Generate".                                               | is when the<br>ither than Disable,<br>iumerals(00-FF),<br>order to generate<br>alphanumeric<br>''Generation string''                  |
|                                                                                                    |                                                                                                    |
| ieneration string                                                                                                    | Grenerate                                                                                                    |
| en a2 29 e8 0e 26 0t                                                                                                    | his page, all settings                                                                                                    |
| ey2 e6 33 12 1f Oa you                                                                                                    | click "Write".                                                                                                    |
| ey3 2a 69 62 4a c8                                                                                                    |                                                                                                    |
| e d Oc f4 2d 63 02                                                                                                    |                                                                                                    |
|                                                                                                    | ·····                                                                                                    |
| rerault Ney   1 🔄                                                                                                    | Write                                                                                                    |
|                                                                                                    | Cancel Ann                                                                                                    |

#### 100/108

10.18. Default Key

This is one of the encryption keys Wavit11 use for data transmission.

| Environn                                                                                                    | oent Ì                                                                                                    | Wireless Bridge                                                                                                    |
|----------------------------------------------------------------------------------------------------|----------------------------------------------------------------------------------------------------|----------------------------------------------------------------------------------------------------|
| Status                                                                                                    | Property                                                                                                    | Encryption mode                                                                                                    |
| Encryption mod                                                                                                    | e Original                                                                                                    |                                                                                                    |
| this page, you<br>icryption mode<br>esides direct in<br>eneration string<br>curity keys au<br>haracters to the<br>slow, and then | i can set security<br>is set to any mo<br>put of hexadecii<br>is also available<br>tomatically, inpu<br>s blank space ni<br>click ''Generate | y keys when the<br>ode other than Disable.<br>mal numerals(00-FF),<br>e. In order to generate<br>t five alphanumeric<br>ext to "Generation string"<br>". |
|                                                                                                    | · · · · · · · · · · · · · · · · · · ·                                                                                                    |                                                                                                    |
| Generation strir                                                                                                    | ng                                                                                                    | Generate                                                                                                    |
| ieneration strir                                                                                                    | ng<br>  e8 De 26                                                                                                    | Generate                                                                                                    |
| ieneration strir<br>iey1 a2 29<br>iey2 e6 33                                                                                     | ng<br>  e8   Oe   26<br>  12   1f   Oa                                                                                                    | Generate<br>In this page, all settings<br>are not effective unless<br>you click "Write".                                                                 |
| Generation strir<br>(ey1 a2 29<br>(ey2 e6 33<br>(ey3 2a 69                                                                       | ng<br>68 0e 26<br>12 1f 0a<br>62 4a c8                                                                                                    | Generate<br>In this page, all settings<br>are not effective unless<br>you click "Write".                                                                 |
| Generation strir<br>(ey1 a2 29<br>(ey2 e6 33<br>(ey3 2a 69<br>(ey4 0c f4                                                         | ng<br>e8 Oe 26<br>12 1f Oa<br>62 4a c8<br>2d 63 02                                                                                           | Generate<br>In this page, all settings<br>are not effective unless<br>you click "Write".                                                                 |
| Generation strir<br>Key1 a2 29<br>Key2 e6 33<br>Key3 2a 69<br>Key4 Oc f4<br>Defaut Key                                           | ng<br>e8 De 26<br>12 1f Da<br>62 4a c8<br>2d 63 02<br>1                                                                                      | Generate<br>In this page, all settings<br>are not effective unless<br>you click "Write".                                                                 |
| Generation strir<br>Key1 a2 29<br>Key2 e6 33<br>Key3 2a 69<br>Key4 0c f4<br>Defarat Key                                          | ng<br>e8 De 26<br>12 1f Da<br>62 4a c8<br>2d 63 02<br>1                                                                                      | Generate In this page, all settings are not effective unless you click "Write". Write                                                                    |

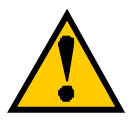

You can set this item if the Encryption Mode is either "Original" or "40bit WEP".

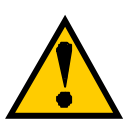

When the different Default Key is set to each Wavit11, the security against the illegal wiretapping is strengthened.

10.19. Destination Address

Set the MAC address of the Wavit11 on the other side for Wireless Bridge operation. The MAC address is indicated at the label put at the back of the Wavit11.

| Wavit11 Win                                                                                    | eless LAN                                                                                              |                                                 |                                                                           | 1 |  |  |  |
|------------------------------------------------------------------------------------------------|----------------------------------------------------------------------------------------------------|-------------------------------------------------|---------------------------------------------------------------------------|---|--|--|--|
| Status                                                                                         | Property                                                                                               | 1                                               | Encryption mode                                                           |   |  |  |  |
| Environ                                                                                        | ment                                                                                                   |                                                 | Wireless Bridge                                                           |   |  |  |  |
| In this page, ye<br>First, please in<br>sent over the o<br>before you clic<br>if you input a v | ou can configure \<br>put MAC address<br>wireless below. Th<br>k "OK". It is impo:<br>wrong MAC addres | Wireles<br>to whic<br>en che<br>ssible fi<br>s. | s Bridge mode.<br>In the frame is<br>In the carefully<br>or you to access |   |  |  |  |
| MAC address I                                                                                  | MAC address to communicate with                                                                        |                                                 |                                                                           |   |  |  |  |
|                                                                                                |                                                                                                    |                                                 |                                                                           |   |  |  |  |
|                                                                                                |                                                                                                    |                                                 |                                                                           |   |  |  |  |
|                                                                                                |                                                                                                    |                                                 |                                                                           |   |  |  |  |
|                                                                                                |                                                                                                    |                                                 |                                                                           |   |  |  |  |
|                                                                                                | ок                                                                                                    | Ca                                              | ancel Apply                                                               |   |  |  |  |

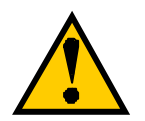

Make sure to satisfy the following condition to set the MAC address correctly for the successful Wireless Bridge operation:

- Wavit11 should be in Wireless Bridge mode
- Channel should be the same

11. Interoperability with third vendor wireless LAN

Wavit11 has interoperability with third vendor wireless LAN under certain conditions. If you install intermixed wireless network of third vendor Wireless LAN and Wavit11, refer to User's Manual enclosed in the package of third vendor wireless LAN. However, Mitsumi does not guarantee that Wavit11 can communicate with non-Wavit11 wireless LAN.

## 11.1. Confirmed wireless LAN card

#### Table 1.1 Wireless LAN Card information

| Vendor  | Product                                   | Model#       | Firmware<br>Version | Driver Version |  |
|---------|-------------------------------------------|--------------|---------------------|----------------|--|
| 3Com    | 3ComAirConnect Wireless LAN PC Card       | 3CRWE737A    | V2.20-01            | 2.2.5.10       |  |
| Apple   | AirMac Card                               | M7600J/B     | 1.3.1               |                |  |
| Cisco   | Cisco Aironet 340 Series Wireless PC Card | AIR-PCM-342  | 4.23                | 6.64           |  |
| COMPAQ  | WL-100 Wireless LAN PC Card               | WL-100       | 00.08.00.00         | 0.29.4         |  |
| Corega  | corega Wireless LAN PCC11                 | CG-WLPCC11   |                     | 0.29.4         |  |
| Corega  | corega Wireless LAN PCCA11                | CG-WLPCCA11  |                     | 0.29.4         |  |
| Elecom  | Laneed Wireless PC Card                   | LD-W11/PCC   | 0.7.5               | 1.0.4          |  |
| Linksys | Instant Wireless Network PC Card          | WPC11        | 00.08.00.00         | 0.29.10a       |  |
| Lucent  | ORINOCO PC Card Gold                      | PC24E-H-FC   | 4.04/6.16           | 6.28           |  |
| Melco   | AirStation Wireless LAN Card              | WLI-PCM-L11  |                     | 1.21           |  |
| Melco   | AirStation Wireless LAN Card              | WLI-PCM-L11G |                     | 1.21           |  |
| Melco   | AirStation Wireless LAN Card              | WLI-PCM-S11  |                     | 1.01.00.0      |  |
| NEC     | WarpStar Aterm WL11C                      | PC-WL/11C    |                     | 1.0.0.0        |  |
| NTT-ME  | MN128 SS-LAN CARD11                       | WLC010-D53   | 00.07.05.00         | 0.29.4         |  |
| Samsung | SWL-2000N 11Mbps Wireless LAN PC Card     | SWL-2000N    | 0.75                | 3.65           |  |
| Symbol  | Spectrum24 PC Card 11Mbps                 | LA4121-1020  | V2.20.01            | 2.2.5.10       |  |

Table 1.2 Test results

|            |              | Results |       |                   |         |       |                |         |       |        |
|------------|--------------|---------|-------|-------------------|---------|-------|----------------|---------|-------|--------|
|            |              | AdHoc   |       | 802.11AdHoc(IBSS) |         |       | Infrastructure |         |       |        |
| Vendor     | Model #      | WEP     | WEP   | WEP               | WEP     | WEP   | WEP            | WEP     | WEP   | WEP    |
|            |              | Disable | 40bit | 128bit            | Disable | 40bit | 128bit         | Disable | 40bit | 128bit |
| 3Com       | 3CRWE737A    | OK      | OK    | OK                | OK      | OK    | OK             | OK      | OK    | OK     |
| Apple      |              | -       | -     | -                 | OK      | -     | -              | OK      | -     | -      |
| Cisco      | AIR-PCM-342  | -       | -     | -                 | OK      | OK    | OK             | OK      | OK    | OK     |
| COMPA<br>Q | WL-100       | ОК      | ОК    | ОК                | ОК      | ОК    | ОК             | ОК      | ОК    | ОК     |
| Corega     | CG-WLPCC11   | OK      | OK    | -                 | -       | -     | -              | OK      | OK    | -      |
| Corega     | CG-WLPCCA11  | OK      | OK    | -                 | -       | -     | -              | OK      | OK    | -      |
| Elecom     | LD-W11/PCC   | OK      | OK    | -                 | -       | -     | -              | OK      | OK    | -      |
| Linksys    | WPC11        | OK      | OK    | OK                | OK      | OK    | OK             | OK      | OK    | OK     |
| Lucent     | PC24E-H-FC   | -       | -     | -                 | OK      | NG(2) | NG(2)          | OK      | OK    | OK     |
| Melco      | WLI-PCM-L11  | OK(1)   | OK(1) | -                 | -       | -     | -              | OK(1)   | OK(1) | -      |
| Melco      | WLI-PCM-L11G | OK      | OK    | OK                | -       | -     | -              | OK      | OK    | OK     |
| Melco      | WLI-PCM-S11  | OK      | OK    | -                 | -       | -     | -              | OK      | OK    | _      |
| NEC        | PC-WL/11C    | NG      | NG    | -                 | -       | _     | -              | OK      | OK    | _      |
| NTT-ME     | WLC010-D53   | OK      | OK    | OK                | OK      | OK    | OK             | OK      | OK    | OK     |

#### 103/108

#### Wavit11 User's Manual

| Samsung | SWL-2000N   | OK | OK | OK(1) | -  | -  | -  | OK | OK | OK(1) |
|---------|-------------|----|----|-------|----|----|----|----|----|-------|
| Symbol  | LA4121-1020 | OK | OK | OK    | OK | OK | OK | OK | OK | OK    |

(1) This product does not receive fragmented frame.

(2) This product does not support hexagonal encryption key setting.

## 11.2. Confirmed Access Point

#### Table 2.1 Wireless LAN Access Point Information

| Vendor  | Product                                      | Model #      | Firmware Version |
|---------|----------------------------------------------|--------------|------------------|
| 3Com    | 3ComAirConnect Wireless LAN Access Point     | 3CRWE747A    | 01.50.10         |
| Apple   | AirMac Base Station                          | M7601J/B     |                  |
| Cisco   | Cisco Aironet 340 Series Access Point        | AIR-AP342E2C | 4.25.08          |
| COMPAQ  | WL-400 Wireless LAN Hardware Access<br>Point | WL-400       | 2.5.3            |
| corega  | corega Wireless LAN AP-11                    | CG-WLAP11    | 4.5.5G           |
| Elecom  | Laneed Airhawk                               | LD-W11/AP    | 2.0.0            |
| IO-DATA | Wireless LAN Access Point                    | WN-B11/AXP   | 3.0.39           |
| Lucent  | ORINOCO WavePOINT2 Access Point              | WavePOINT2   | 3.71             |
| Melco   | AirStation Access Point WLA-T1-L11           | WLA-T1-L11   | v100             |
| Melco   | AirStation Access Point WLA-L11              | WLA-L11      | 6.08             |
| Melco   | AirStation Access Point WLA-L11G             | WLA-L11G     | 6.08             |
| NEC     | WarpStar Aterm WL50T                         | PC-WL50T1    |                  |
| NTT-ME  | MN128 SOHO SLOT IN AirPack11                 |              | 1.70             |
| Symbol  | Spectrum24 Access Point 11Mbps               | AP4121-1050  | 02.20.04         |
| YAMAHA  | Net Volante RT60w                            | RT60w        | 5.0010           |

#### **Table 2.2 Test Results**

|         |              | Results |       |        |  |
|---------|--------------|---------|-------|--------|--|
| Vendor  | Modem #      | WEP     | WEP   | WEP    |  |
|         |              | Disable | 40bit | 128bit |  |
| 3Com    | 3CRWE747A    | OK      | OK    | -      |  |
| Apple   |              | OK      | -     | -      |  |
| Cisco   | AIR-AP342E2C | OK      | OK    | OK     |  |
| COMPAQ  | WL-400       | OK      | OK    | OK     |  |
| corega  | CG-WLAP11    | OK      | OK    | OK     |  |
| Elecom  | LD-W11/AP    | OK      | OK    | -      |  |
| IO-DATA | WN-B11/AXP   | OK      | OK    | -      |  |
| Lucent  |              | OK      | OK    | OK     |  |
| Melco   | WLA-T1-L11   | OK      | -     | -      |  |
| Melco   | WLA-L11      | OK      | OK    | -      |  |
| Melco   | WLA-L11G     | OK      | OK    | -      |  |
| NEC     | PC-WL50T1    | OK      | OK    | -      |  |
| NTT-ME  | AirPack11    | OK      | OK(1) | OK(1)  |  |
| Symbol  | AP4121-1050  | OK      | OK    | -      |  |
| YAMAHA  | RT60w        | OK      | OK    | -      |  |

11.3. Setting

The general setup method to connect with third vendor wireless LAN is as follows, for each communication mode.

### (Ad-Hoc mode)

In Ad-Hoc mode, set same channel to both Wavitr11 and third vendor Wireless LAN.

### (802.11 Ad-Hoc mode)

In 802.11 Ad-Hoc mode, set same SSID to both Wavit11 and third vendor wireless LAN.

#### (Infrastructure mode)

In Infrastructure mode, set same SSID to both Wavit11 and third vendor Access Point.

#### (AP mode)

In AP mode, set same SSID to Wavit11 and third vendor Wireless LAN.

### (Wireless Bridge mode)

In Wireless Bridge mode connection to the third vendor wireless LAN is not possible. You need to use two Wavit11s when you set up a wireless bridge.

| Wavit11 mode    | Wavit11 setting | Wireless LAN   | Access Point setting |
|-----------------|-----------------|----------------|----------------------|
|                 |                 | setting        |                      |
| Ad-Hoc          | Channel         | Channel        |                      |
| 802.11Ad-Hoc    | SS ID           | SS ID          |                      |
| Infrastructure  | SS ID           |                | SS ID (ESS ID)       |
| Both            | SS ID           | SSID           | SS ID (ESS ID)       |
|                 | Channel         | Channel        | Channel              |
| AP              | SS ID           | SS ID (ESS ID) |                      |
| Wireless Bridge |                 |                |                      |

12. Troubleshooting

#### Situations Verifying Measures It does not work Does Power LED light up? Connect AC Adapter to Wavit11. Connect AC Adapter to the outlet. Does LINK LED light up? Connect 10BASE-T cable properly. Check 10BASE-T cable polarity. Install Wavit11 near the target Does TX/RX LED light up? Wirebss LAN, and confirm the communication. By using configuration tool, Are the configuration settings meet check configuration. appropriate to the condition of the target Wavit11? It does not communicate in Is the channel settings In Ad-Hoc mode, the same Ad-Hoc mode. should be set. Open the appropriately? configuration tool. and confirm channel settings. Are the encryption keys You need to set the same appropriately set? encryption keys. Open the configuration tool, and write in encryption keys again. It does not communicate in Is the appropriate SSID set? You need to set the same SSID 802.11 Ad-Hoc mode. with that of other Wavit11.Open the configuration tool, and confirm the SSID. the encryption You need to set the same Are keys appropriately set? encryption keys. Open the configuration tool, and write in encryption keys again Is the appropriate SSID set? You need to set the same SSID It does not communicate in Infrastructure mode. with that of Access Point. Open the configuration tool, and confirm the SSID. You need to set the same the encryption Are keys appropriately set? encryption keys. Open the configuration tool, and write in encryption keys again It does not communicate in Is the channel set appropriately? You need to set the same channel in Both mode. Open Both mode. the configuration tool, and confirm channel settings. You need to set the same the Are encryption keys appropriately set? encryption keys. Open the configuration tool, and write in encryption keys again. Does the SSID fit to the client You need to set the same SSID It does not communicate in with that of the client. Access Point mode. SSID? Open the configuration tool, and confirm the SSID.

#### 106/108

Wavit11 User's Manual

|                                  | Are the encryption keys           | You need to set same           |
|----------------------------------|-----------------------------------|--------------------------------|
|                                  | appropriately set?                | encryption keys. Open the      |
|                                  |                                   | configuration tool, and write  |
| T. 1                             |                                   | in encryption keys again.      |
| It does not communicate in       | Is the channel set appropriately? | In Wireless Bridge mode, you   |
| Wireless Bridge mode.            |                                   | need to set the same channel.  |
|                                  |                                   | Open the configuration tool,   |
|                                  | Was the MAC address properly      | and commit the channel.        |
|                                  | was the MAC address property      | MAC address correctly Open     |
|                                  | 501:                              | the configuration tool and     |
|                                  |                                   | confirm the MAC address        |
|                                  | Are the encryption keys           | You need to set the same       |
|                                  | appropriately set?                | encryption keys. Open the      |
|                                  |                                   | configuration tool, and write  |
|                                  |                                   | in encryption keys again.      |
| It does not communicate in all   | Was the network configuration     | Refer to Operating System      |
| modes.                           | of Personal computer set          | User's Manual.                 |
|                                  | properly?                         |                                |
|                                  | Does it communicate properly      | Refer to the Operating System  |
|                                  | when personal computers are       | User's manual and configure    |
|                                  | connected to each other with      | the networks.                  |
|                                  | 10BASE-T cross cable?             |                                |
|                                  | Can Wavit11s make                 | The distance is too far.       |
|                                  | communication when they are       | Change the Wavill position     |
| The configuration to al does not | installed in the neighborhood?    | to enable the communication.   |
| start                            | what is your operating system?    | rol configuration tool, you    |
| start.                           |                                   | above                          |
| Setting is not feasible with the | Can you find Wavit11s on the      | Connect personal computer      |
| configuration tool.              | screen in the top window of       | and Wavit11 using 10BASE-T     |
| C                                | configuration tool?               | straight cable.                |
|                                  | Is the TCP/IP protocol installed  | Refer to User's manual of the  |
|                                  | to your personal computer?        | personal computer to install   |
|                                  |                                   | the TCP/IP protocol to your    |
|                                  |                                   | personal computer.             |
|                                  | Is the network address of         | Open the configuration tool,   |
|                                  | Wavit11 IP address the same       | and change the IP address so   |
|                                  | with that of the personal         | as to match the network        |
|                                  | computer?                         | address.                       |
| Was the unusable IP address      |                                   | Open the configuration tool    |
| set?                             |                                   | After initialization you need  |
|                                  |                                   | to set up all configurations   |
|                                  |                                   | again                          |
| I have forgotten the password    |                                   | Open the configuration tool    |
| i have torgotten the password.   |                                   | and perform the initialization |
|                                  |                                   | After initialization, you need |
|                                  |                                   | to set up all configurations   |
|                                  |                                   | again                          |

#### 13. Specifications

| Item                | Specification                                  |
|---------------------|------------------------------------------------|
| Frequency           | 2,400 -2,483.5MHz                              |
| Channel             | 11                                             |
| Modulation          | CCK (Complementary Code Keying)                |
| Interface           | 10BASE-T                                       |
| Data Rate           | 11Mbps/5.5Mbps/2Mbps/1Mbps                     |
| Receive Sensitivity | -83dBm(11Mbps, FER=8x10 <sup>-2</sup> )        |
| Output Power        | 15dBm                                          |
| Temperature Range   | 0-40 Celsius                                   |
| Standards           | ARIB STD-T66                                   |
|                     | IEEE 802.11b                                   |
| Supply Voltage      | 5.0V                                           |
| Consumption Current | TX: 600mA                                      |
|                     | RX: 330mA                                      |
| Size                | 65(W) x88(D) x 29.9(H) mm, Antenna is excluded |
| Weight              | 110g                                           |

#### Range

| Data Rate | Indoor | Outdoor |
|-----------|--------|---------|
| 11Mbps    | 30m    | 60m     |
| 5.5Mbps   | 40m    | 80m     |
| 2Mbps     | 50m    | 100m    |
| 1Mbps     | 60m    | 120m    |

These ranges are estimated from the general environment. For Wavit11 installation, refer to the above and confirm the communication.

### Performance

The performance is measured on the application. The performance varies according to PC power, network interface card power, installation environment, wireless network traffic and external noise. On condition that setting is made in the following environment: Ad-Hoc, Windows SE and TCP/IP protocol, the highest performance of the Wavit11 will be given at around 5Mbps.